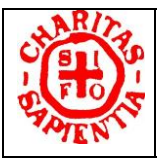

# "MODALITÀ DI ACCESSO PER IL VOTO NELLA PIATTAFORMA TELEMATICA"

Il sito web adibito al rinnovo on line delle cariche associative SIFO, mandato 2024-2028, è www.elezionisifo.it

Nel sito sono disponibili:

- La sezione pubblica di guida al voto.
- Le sezioni riservate di votazione dedicate ai Soci aventi diritto.

Le sezioni riservate di votazione, ovvero le aree di voto, predisposte sono:

- ELEZIONI NAZIONALI 2024: votazione conclusa
- ELEZIONI REGIONALI 2024: votazione disponibile dalle ore 15 del 12 settembre alle ore 13 del 14 settembre 2024

Per ciascuna delle aree di voto, l'elezione on line si svolgerà in tre momenti distinti:

- 1. Prima dell'aperura delle votazioni: si possono consultare la guida al voto e la lista dei candidati.
- 2. Durante le votazioni: oltre alle funzioni precedenti, si può accedere alla scheda elettorale ed esprimere il voto.
- 3. **Dopo la chiusura delle votazioni**: si possono consultare la guida al voto e la lista dei candidati e non sarà piu' possibile accedere alla scheda elettorale ed esprimere il voto.

I soci SIFO aventi diritto possono autenticarsi nella piattaforma di voto tramite la stessa username e password utilizzata per accedere all'area riservata SIFO.

Per trasparenza e sicurezza, il sistema invia al Socio un'email automatica di notifica ad ogni accesso all'area riservata della piattaforma di votazione.

# Procedura di generazione password in caso di smarrimento

In caso di smarrimento la password può essere rigenerata con la procedura di recupero password presente nella pagina: <u>https://soci.sifo.it/generazione-password</u>

- 1. Qui devi inserire il tuo codice fiscale e cliccare il pulsante "Richiedo PIN"
- 2. Il sistema ti invierà un PIN (via email oppure SMS) necessario per generare la tua nuova password
- 3. Contemporaneamente, il sistema visualizzerà la pagina per l'inserimento del PIN ricevuto

4. Ottenuto il PIN, lo dovrai inserire nella pagina per impostare la nuova password e cliccare il pulsante «GENERA PASSWORD»

# Procedura di login per accedere all'area di voto

L'area di voto è disponibile alla pagina: https://www.elezionisifo.it/login

- 1. Qui devi inserire le tue credenziali Username e Password e cliccare il pulsante "ACCEDI"
- 2. Il sistema ti invierà un codice OTP (via email oppure SMS) di 5 caratteri, formato da lettere e numeri, necessario per accedere al sistema di votazione
- 3. Contemporaneamente, il sistema visualizzerà la pagina per l'inserimento dell'OTP ricevuto
- 4. Ottenuto il codice OTP, lo dovrai inserire nella pagina e cliccare il pulsante «CONFERMA»

Dopo aver effettuato l'accesso all'area di voto, ciascun socio potrà:

- prendere visione dei candidati;
- inserire le preferenze nell'urna virtuale nel periodo di apertura dell'elezione

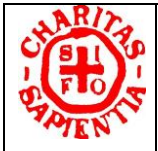

#### SPECIFICHE DELL'AREA DI VOTO "ELEZIONI REGIONALI 2024"

Sono validi i requisiti per l'elettorato attivo relativo alle Elezioni Nazionale 2024 pertanto

- Soci effettivi in regola con la quota associativa 2023 al 31 marzo 2024
- Nuovi Soci effettivi iscritti entro il 31 marzo 2024

Cariche disponibili per l'Elezione Regionale 2024

- Segretario Regionale (SR): n. 1 componente elettivo
- Consigliere Regionale (CR): numero componenti elettivi previsti per ciascuna regione

Numero di preferenze consentite per le cariche dell'Elezione Regionale 2024

- Segretario Regionale (SR): n. 1 preferenza
- Consigliere Regionale (CR): numero preferenze in base al numero di consiglieri da eleggere per ciascuna regione.
- ✤ Lista dei Candidati per le Elezioni Regionali 2024

L'elenco dei candidati è suddiviso per carica.

Per ogni carica l'elenco è ordinato per "Cognome". Sarà visibile la foto del candidato e cliccando su "Cognome" sarà possibile visualizzare il documento di presentazione reso disponibile (CV e programma quadriennale).

Per esprimere il voto, consentito solo nel periodo di apertura della votazione, occorre accedere alla scheda elettorale.

Scheda elettorale per le Elezioni Regionali 2024

Le preferenze si assegnano selezionando le spunte in corrispondenza dei nominativi.

È possibile assegnare le preferenze anche a qualunque Socio avente diritto di voto selezionandolo dalla lista disponibile in corrispondenza di ogni carica.

Si accede alla lista dei Soci aventi diritto cliccando il pulsante "Scegli un altro candidato".

La mancanza di selezioni per una carica viene interpretata come scheda bianca.

Terminata la selezione, cliccando il pulsante "**Inserisci nell'urna**", collocato in fondo alla scheda, viene visualizzata una finestra per riepilogare le preferenze espresse per le due cariche e richiesta **ulteriore** conferma.

Confermando, il voto viene inoltrato al sistema che si incarica di memorizzarlo.

A conferma avvenuta, per trasparenza e sicurezza, il sistema invia al Socio un'email automatica di notifica.

Annullando invece, sarà possibile modificare le preferenze e procedere a successiva conferma.

Sarà previsto un servizio di assistenza tecnica. Gli orari e gli indirizzi utili saranno disponibili sul sito www.elezionisifo.it nell'apposita sezione.

#### IMPORTANTE

Il sistema impedisce di poter votare più di una volta per la stessa elezione.

Il voto è **anonimo** in quanto il sistema memorizzerà le preferenze espresse senza registrare alcun collegamento con il nome dell'elettore.